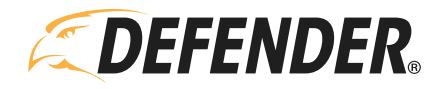

# **Defender 4K Push Notifications**

### Step 1: DVR Setting

Make sure the DVR is connected to the internet and App access is enabled, then Go to Menu > Configuration > Network

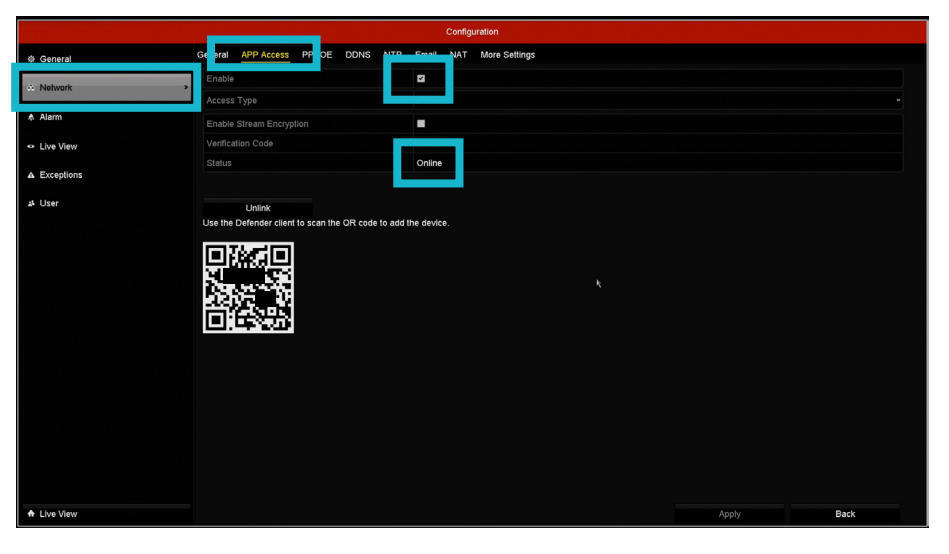

#### Step 2: Motion Setting

 Go to Menu > Camera Settings > Motion Make sure "Enable Motion Detection" is checked, then click Settings to enable push notification for mobile app

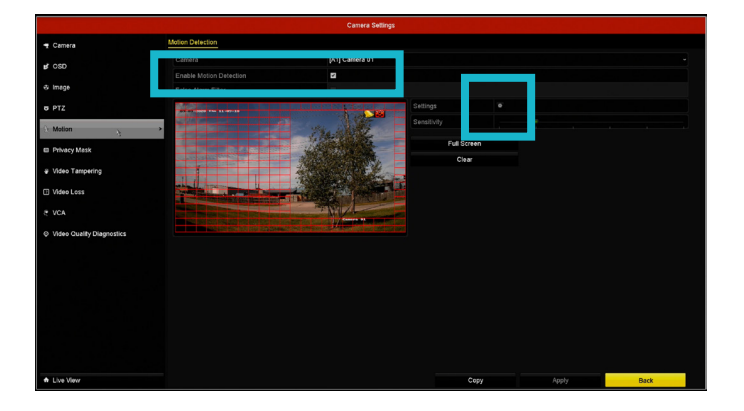

b. Once the Settings is clicked, a new window should pop up. Select the Trigger Channels

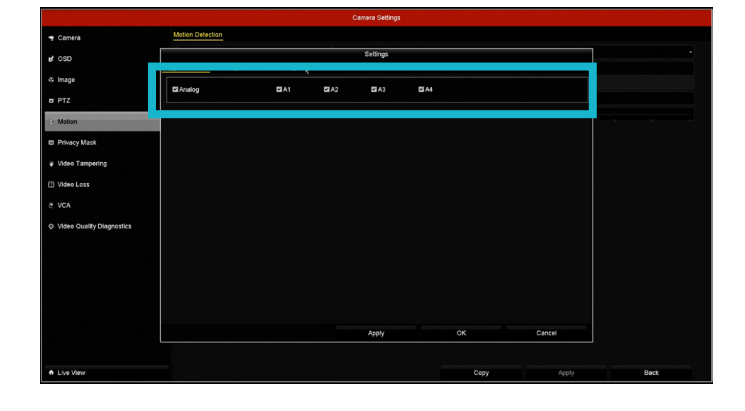

c. Go to Linkage Action to make sure Enable push notification for mobile app is checked, then apply the setting Select "enable push notification for mobile app" may also say "Notify Surveillance Center"

| Camera Settings             |                                             |          |      |        |      |  |  |
|-----------------------------|---------------------------------------------|----------|------|--------|------|--|--|
| 🗣 Camera                    | Motion Detection                            |          |      |        |      |  |  |
| 💅 OSD                       | Trigger Channel Arming Scheelle Linkage Act | Settings |      |        |      |  |  |
| 🕏 Image                     | Full Screen Monitoring                      |          |      |        |      |  |  |
| o PTZ                       | E Audikie Mannine                           |          |      |        |      |  |  |
| X Motion                    | Enable push notification for mobile app     |          |      |        |      |  |  |
| co Privacy Mask             | Upload Captured Pictures To Cloud           |          |      |        |      |  |  |
| ₩ Video Tampering           | Trigger Alarm Output                        |          |      |        |      |  |  |
| Video Loss                  |                                             |          |      |        |      |  |  |
| E VCA                       |                                             |          |      |        |      |  |  |
| Ø Video Quality Diagnostics |                                             |          |      |        |      |  |  |
|                             |                                             |          |      |        |      |  |  |
|                             |                                             |          |      |        |      |  |  |
|                             |                                             |          |      |        |      |  |  |
|                             |                                             |          |      |        |      |  |  |
|                             |                                             | Anabi    | OK   | Canaal |      |  |  |
|                             |                                             | Арріу    |      | Cancer |      |  |  |
|                             |                                             | _        |      |        |      |  |  |
| ♠ Live View                 |                                             |          | Сору | Apply  | Back |  |  |

#### Step 3: VCA Setting (same as Motion Setting)

Go to Menu > Camera Settings > VCA

**PLEASE NOTE:** This step only applies to the Black DVRS, white DVRs do not have the VCA function.

|                 |                                            | Camera Settings                                                                |                                      |                                        |
|-----------------|--------------------------------------------|--------------------------------------------------------------------------------|--------------------------------------|----------------------------------------|
| 🖣 Camera        | VCA                                        |                                                                                |                                      |                                        |
| ⊌ OSD           | Camera<br>Face Detection Vehicle Detection | [A1] Camera 01 Line Crossing Dete Intrusion Detection Region Entrance D Region | - Si Exiting Det Loitering Detection | ave VCA Picture<br>People Gathering De |
| 🕴 Image         | Fast Moving Detec Parking Detection        | Unattended Bagga Object Removal D Audio Exception D Defocu                     | us Detection Sudden Scene Ch         | PIR Alarm                              |
| ⊎ PTZ           | Enable<br>Settings                         | ₽<br>₹                                                                         |                                      |                                        |
| t Motion        | - Dula                                     |                                                                                |                                      | Rule Settings                          |
| 3 Privacy Mask  | 07-19-2021 Man 23:35:02                    | Draw Line                                                                      |                                      |                                        |
| Video Tampering |                                            | Clear All                                                                      |                                      |                                        |
| VCA             |                                            |                                                                                |                                      |                                        |
| ★ Live View     |                                            |                                                                                | Apply                                | Back                                   |

## Step 4: App Setting

a. More > Settings > Enable Push Notification

?■

ou enter

| 1:36                  |              | al 🗢 🔳     | 1:36 🕈                                                                                 |
|-----------------------|--------------|------------|----------------------------------------------------------------------------------------|
| More                  |              |            | Settings                                                                               |
| ccr6wj<br>12892136906 |              |            | Enable Push Notification                                                               |
| Pictures and Vid      | leos         | >          | Save Device Parameters                                                                 |
| A Managa Sharing      | Cottingo     | <u> </u>   | The device parameters will be saved automatically<br>access your devices conveniently. |
| Settings              |              | >          | Custom Audio Management                                                                |
| Gr Reser Device For   | 5500TU       | <i>,</i>   | Generate QR Code                                                                       |
| Configure Netwo       | ork          | >          | Hard-Decoding Preferred                                                                |
| i) About              |              | >          | Traffic Statistics                                                                     |
|                       | Logout       |            | Wi-Fi Settings                                                                         |
|                       |              |            | Floating Live View                                                                     |
|                       |              |            | Tap cameras on Home page and you can view the videos in the floating window.           |
|                       |              |            | Resume Latest Live View                                                                |
|                       |              |            | If enabled, the latest live view will be resumed whe<br>the Mobile Client.             |
|                       |              |            | Display Channel-Zero                                                                   |
|                       |              |            | Auto-Download Upgrade File                                                             |
| Defender 24-7         | Notification | BB<br>More | Auto-download upgrade file when connecting to a<br>Fi network.                         |

#### b. 24-7 > • >Enable Notification

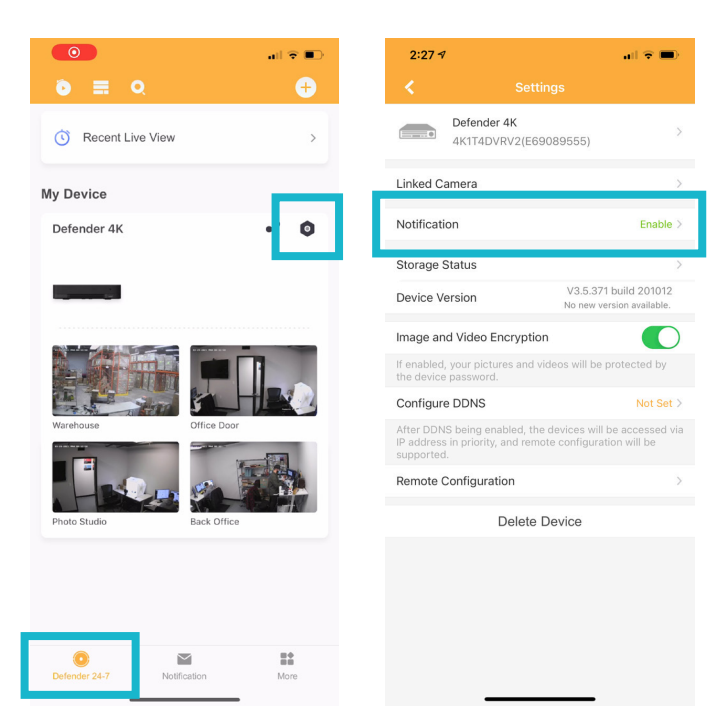

#### Did this article help?

Let us know! We love hearing from you.

f@DefenderUSA O@DefenderCameras D@DefenderDIY